## 可扣稅自願性供款 (TVC) 賬戶

## 現有客戶遞交表格及供款流程

1. 如何申請

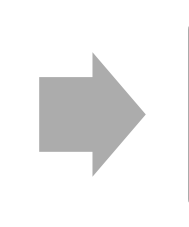

2. 如何繳付供款

| <ul> <li>填妥以下表格:</li> <li>1.可扣稅自願性供款賬戶 - 供款安排表格(CL92)</li> <li>2.客戶調查問卷 (只適用於供款超過港幣\$50 萬之人士) (如適用)</li> <li>3.直接付款授權書 (只適用於設立每月供款之人士,請參考"可扣稅自願性供款賬戶參加申請表"之附頁) (如適用)</li> </ul>                                                                                                    |
|----------------------------------------------------------------------------------------------------|
| <b>與舄網上表格:</b><br>4. 登入客戶專頁後以填寫「增加一次性供款」網上表格                                                                                                    |
| <ul> <li>作出一次性供款:</li> <li>請將填妥的供款安排表格 (CL92) 及客戶調查問卷 (如適用) 之正本連同付款</li> <li>證明文件透過郵寄或親自交回中國人壽信託有限公司 (地址:九龍紅磡紅鸞</li> <li>道 18 號 One HarbourGate 中國人壽中心 A 座 8 樓 801 室)。您亦可透過電</li> <li>郵提供相關付款證明文件予本公司 (電郵地址:mpf@chinalife.com.hk)。本公</li> <li>司接受付款方式如下:</li> <li>1. 使用中國銀行(香港)網上付款 (如閣下持有中國銀行(香港)賬戶): <ul> <li>(i) 現有客戶請填寫 11 位數字的強積金計劃編號</li> <li>(ii) 請於「備註」輸入姓名、電話</li> <li>(iii) 交易獲接納後,儲存「交易紀錄」,以作為付款證明文件。</li> </ul> </li> <li>2. 使用支票付款:</li> </ul> |
| (i) 支票抬頭請填寫「中國人壽強積金集成信託計劃」。如遞交實體支票,                                                                                                    |
|                                                                                                    |

|          | 請於支票背面填寫成員計劃編號、姓名和聯絡資料                                               |
|----------|----------------------------------------------------------------------|
|          | (ii) 將劃線支票利用中國銀行(香港)支票機付款,請於「繳費單編號」輸                                 |
|          | 入 11 位數字的強積金計劃編號。交易獲接納後,選擇「列印通知書」,                                   |
|          | 以作為付款證明文件。                                                           |
|          |                                                                      |
|          | 3. 直接銀行入賬                                                            |
|          | 客戶可親身到中國銀行分行櫃檯以支票或轉帳方式繳付供款,請保存「入數                                    |
|          | 紙」副本以作為付款證明文件。                                                       |
|          | A 住田愛マナーボ・                                                           |
|          |                                                                      |
|          | (1) 文黑抬頭請輸入「中國人壽强積金集成信託計劃」。                                          |
|          | (ii) 「備註」輸入姓名、電話、11 位數字的強積金計劃編號                                      |
|          | (iii) 以電郵傳送電子支票 PDF 檔案予本公司,電郵地址:                                     |
| 9 加荷鄉付册李 | mpf@chinalife.com.hk                                                 |
|          |                                                                      |
|          | 注意事項:                                                                |
|          | ◆ 請注意支票日期,恕不接受期票                                                     |
|          | ◆ 請以本人支票或本人銀行賬戶繳付供款                                                  |
|          | ◆ 詳情請瀏覽繳付方式網頁( <u>https://www.chinalife.com.hk/zh-hk/customer-</u> ) |
|          | service/payment-and-collection/payment-mpf)                          |
|          | ◆ 最低供款額為港幣 500 元                                                     |
|          |                                                                      |
|          |                                                                      |
|          | 設立每月供款                                                               |
|          |                                                                      |
|          | <br>  請將填妥的直接付款授權書正本連同供款安排表格 (CL92) 及客戶調查問卷                          |
|          | (如適用) 之正本郵寄或親自交回本公司 (地址:九龍紅磡紅鸞道 18 號 One                             |
|          | HarbourGate 中國人臺中心 A 座 8 樓 801 宏)。                                   |
|          |                                                                      |
|          | 注意事項:                                                                |
|          | ◆ 請注意,設立每月供款需填寫直接付款授權書並待銀行成功建立自動轉賬                                   |
|          | 後方可進行每月扣賬,此項手續一般需時 6-8 星期。                                           |
|          | ◆ 最低供款額為港幣 300 元                                                     |
|          |                                                                      |